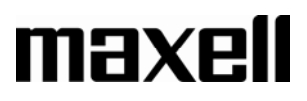

### Mobilkey TNT - Installation du pilote Vista

#### 1. Vérifiez la configuration de votre ordinateur

- Microsoft Windows 2000 SP4 / Windows XP SP1ou supérieur / Microsoft Windows Vista
- P4 1.7 G MHz ou supérieur pour SDTV
- 256 MB RAM
- Windows Media Player 9.0 / Microsoft Direct X 9.0c ou supérieur
- Carte son compatible AC97)
- Carte graphique 64MB ou supérieur (support Microsoft Direct X 9.0b ou supérieur)
- 2. Installez le logiciel TV Player et le pilote du périphérique

#### TRES IMPORTANT : PENSEZ A FERMER TOUTES LES APPLICATIONS AVANT DE PROCEDER A L'INSTALLATION

Insérez le CD d'installation dans le lecteur CD rom de votre ordinateur. La fenêtre d'installation va s'ouvrir automatiquement. Cliquez sur « Installer le logiciel lecteur TV et le pilote du périphérique »

| OVB-T PenType USB2.0 Receiver                                               |
|-----------------------------------------------------------------------------|
|                                                                             |
| Digital TV Receiver                                                         |
|                                                                             |
| Installer le logiciel lecteur TV et le pilote du périphérique               |
| Guide d'installation rapide                                                 |
| Désinstaller le pilote du périphérique                                      |
| Parcourir le CD-ROM                                                         |
| 🖞 Quitter                                                                   |
| Digital Video<br>Briedcastry TM3_GM1 V3.0.4.119 Driver1.225.7.2.28 20070228 |

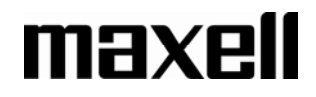

**3.** Une fenêtre, vous demandant de fermer toutes les applications ouvertes avant de commencer l'installation, va s'ouvrir :

| DVB-T R | leceiver                                      |                                                                                |                                                                 |
|---------|-----------------------------------------------|--------------------------------------------------------------------------------|-----------------------------------------------------------------|
| 1       | The system will rebo<br>Please close all appl | ot automatically after driver inst<br>cations before in calling in order<br>OK | allation completed.<br>to avoid any possible loss of data.<br>] |

Choisissez « OK » pour commencer l'installation ou « Annuler » pour sortir de l'installation et fermer toutes les applications ouvertes sur votre ordinateur.

## **Rappel : Veillez à bien fermer toutes les applications en cours avant de procéder à** l'installation.

4.

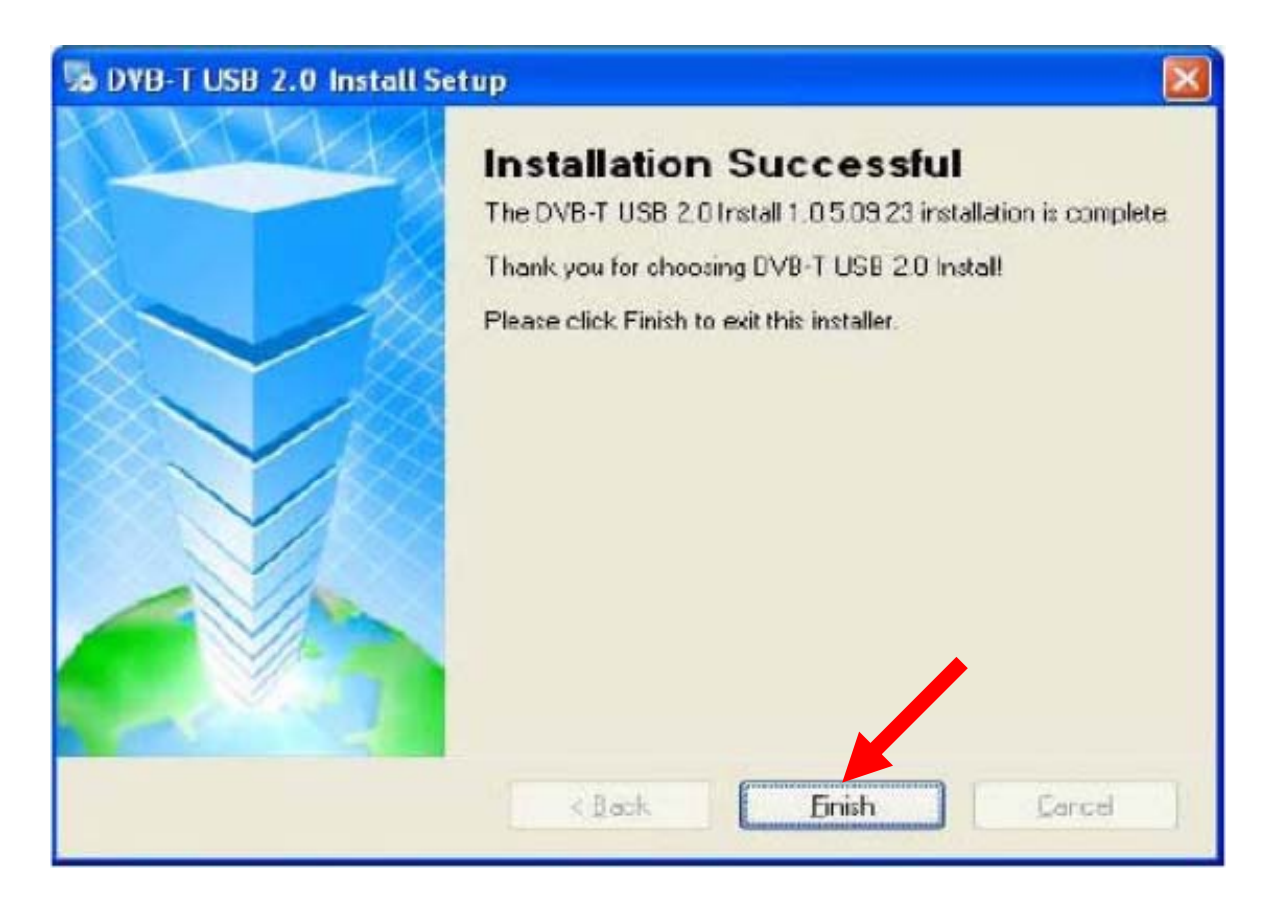

Le pilote s'installera automatiquement après redémarrage de votre ordinateur. Cliquez sur « Terminer » pour finir l'installation du logiciel.

A noter : Si le logiciel TV Player a déjà été installé sur votre ordinateur, veillez à le désinstaller puis à redémarrer votre ordinateur.

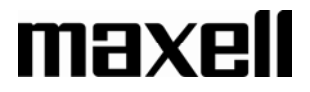

Après le redémarrage de votre ordinateur, merci de procéder une nouvelle fois à l'installation du logiciel TV Player.

| Welcome+'<br>Modify <b>`</b> Edit or Remove Program+' | -            | ArcSof      |
|-------------------------------------------------------|--------------|-------------|
| 歡迎使用 TotalMedia 安裝維護程式。使用<br>列一個選項。<br>C Modify (M):  | 此程式可以修改目前的安  | 裝。請按一下下     |
| 選擇要新增的新程式元件或選                                         | 澤要移除的目前已安裝元( | <b></b> ‡ ∘ |
| ○ Edit(E)~<br>重新安裝以前安裝程式所安裝                           | 的所有程式元件。     |             |
| د Remove (R)+<br>Remove all installed component+      |              |             |
| stallShield                                           | < Back Next> | Cancel      |

5. Choisissez le langage d'installation grâce au menu déroulant puis confirmez en cliquant sur « OK ».

| Choose S | etup Language                                      |                 |
|----------|----------------------------------------------------|-----------------|
| Z        | Select the language for this in the choices below. | stallation from |
|          | English                                            |                 |
|          | ОК                                                 | Cancel          |

6. Cliquez sur « Suivant »

Retrouvez tous nos pilotes sur le site <u>www.maxell.fr</u>

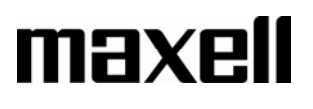

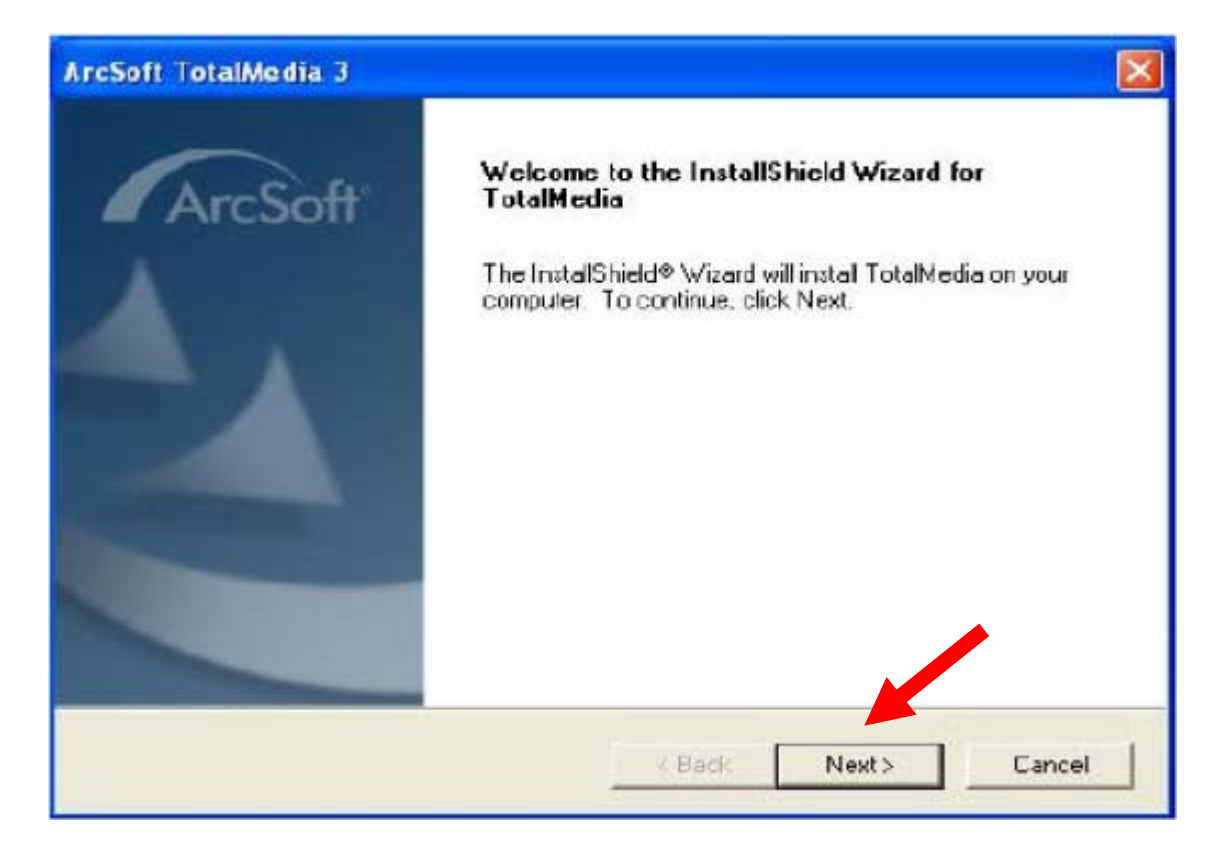

#### 7. Lisez attentivement l'accord de licence puis cliquez sur « oui » pour continuer

| cense Agreement                                                                                                    | 10000                                                                                                    |                                                                                                 |
|----------------------------------------------------------------------------------------------------|----------------------------------------------------------------------------------------------------|-------------------------------------------------------------------------------------------------|
| Please read the following license agreement                                                                                                    | carefully.                                                                                                    | ArcSo                                                                                           |
| Press the PAGE DOWN key to see the rest                                                                                                    | of the agreement.                                                                                                    |                                                                                                 |
| ArcSoft End User License Agreement                                                                                                    |                                                                                                    | ^                                                                                               |
| PLEASE READ THE FOLLOWING TERMS<br>SOFTWARE (defined below) PROVIDED B<br>AND IN ACCORDANCE WITH THIS AGRE<br>BOUND BY THIS AGREEMENT, PLEASE<br>OBTAIN THIS SOFTWARE IN FORM OF O<br>AGREEMENT, AND YOU DD NOT HAVE I<br>AGREEMENT, YOU MAY RECEIVE A FUL<br>PRICE IF YOU (i) DO NOT USE THIS SOF | ("Agreemen") CAREFULLY<br>Y ARCSOFT IS PERMITTED (<br>EMENT. IF YOU DO NOT AG<br>DO NOT USE THIS SOFTWA<br>DO WITHOUT FRINT COPY O<br>DPPORTUNITY TO READ TH<br>L REFUND OF THE ORIGINA<br>TWARE, AND (i) RETURN IT | USE OF THE<br>DNLY UNDER<br>REE TO BE<br>RE. IF YOU<br>F THIS<br>IS<br>L PURCHASE<br>WITH PROOF |
| Do you accept all the terms of the preceding<br>setup will close. To install TotalMedia, you r                                                                                                    | License Agreement? If you ch<br>nust accept this agreement.                                                                                                    | noose No <sub>w</sub> the                                                                       |

## 8. L'application sera sauvegardée par défaut dans le dossier C:\Program Files\ArcSoft\TotalMedia 3.

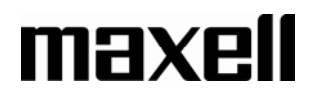

Vous pouvez changer cet emplacement en cliquant sur la touche « parcourir » puis en indiquant le nouveau chemin.

| ArcSoft TotalMedia 3                                                         |                       |               |            |
|------------------------------------------------------------------------------|-----------------------|---------------|------------|
| Choose Destination Location<br>Select folder where Satup will install files. |                       |               | ArcSoft    |
| Setup will install TotalMedia in the following fi                            | older.                |               |            |
| To install to this folder, dick Nest. To install t<br>another folder.        | o a different lolder, | dick Browss a | and salect |
| - Destination Folder                                                         |                       |               |            |
| C:\Program Files\ArcSoft\TotalMedia 3                                        |                       |               | Browse     |
| InstallShield                                                                | K Back                | Next>         | Cancel     |

Cliquez sur « suivant » pour continuer.

9. Le raccourci présent qui sera installé sur votre bureau s'intitule ArcSoft TotalMedia 3.

Vous pouvez changer le nom de ce raccourci en indiquant un autre nom dans la case vide. **Cliquez sur « suivant » pour continuer.** 

# maxell

| ArcSoft TotalMedia 3                                                                                                 |                                                                                |
|----------------------------------------------------------------------------------------------------|--------------------------------------------------------------------------------|
| Select Program Folder<br>Flease select a program folder.                                                             | ArcSoft                                                                        |
| Setup will add program icons to the Program I<br>name, or select one from the existing folders I<br>Program Folders: | Folder listed below. You may type a new folder<br>ist. Click Next to continue. |
| ArcSoft TotalMedia 3<br>Existing Folders:                                                                            |                                                                                |
| Accessories<br>Administrative Tools<br>Games<br>IDEUril<br>SoundMAX<br>Startup                                       |                                                                                |
| InstallShield -                                                                                                    | < Back Next> Cancel                                                            |

**10.** Cliquez ensuite sur « Terminer » et redémarrez votre ordinateur pour terminer l'installation.

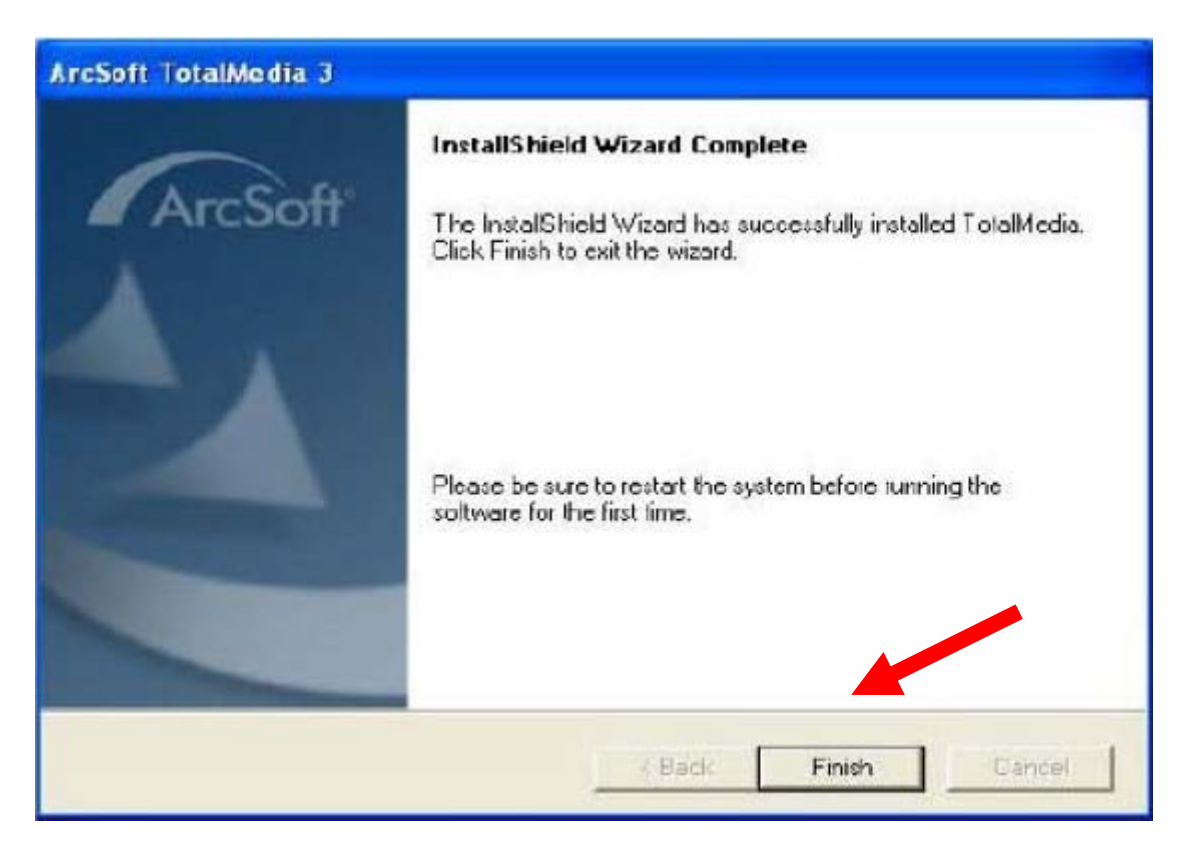